## Hardware

- There is no power button, no reboot button, etc.
- The raspberry pi doesn't come with any hardware that can interface with humans.
- To reboot, just unplug and plug back in the power cable.

It is a microUSB cable.

## General

- CTRL-ALT-T opens terminal.
- sudo reboot now will reboot the machine. Useful if anything weird happens or the pi is unresponsive or crashing.
- Going to https://www.privoxy.org/config/ or http://p.p/ (yes, that is actually a URL) would allow you to configure stuff via the web, but I disabled that feature, so now it just lets you *look* at the settings.

## Disabling the firewall

If you want to use the computer for sites like google.com or facebook.com, you *can* edit the configuration by running sudo gedit /etc/privoxy/opac.action and commenting out this line:

```
/ #Matches all URLS.
```

, where the commented-out version looks like:

```
#/ #Matches all URLS.
```

Save the file, and ta-da! No more firewall.

Just remember to change it back or else OTHER PEOPLE will be able to go on Facebook, etc.

## Terminal commands

- pwd tells you where you are. Stands for 'print working directory'.
- 1s displays files in current directory. Stands for 'list'.
- cd changes your current directory. Stands for 'change directory'.
- sudo <COMMAND [...]> executes a command with Superuser privileges. Stands for 'superuser do'.
- pcmanfm opens file explorer, similar to explorer.exe in Windows and finder in OSX.

- I recommend doing sudo pcmanfm to ensure you can save any document opened using it.
- lxpanel turns on the desktop.
- gedit <FILENAME> edits a file. Note that you may need to run sudo gedit <FILENAME> if you cannot save it.